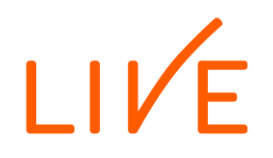

1.2.2022

## Unohtuneen salasanan resetointi- Opiskelijat

## Salasananvaihto normaalitilanteessa

Salasanaportaalia ei tarvitse käyttää normaalitilanteessa, kun haluat vaihtaa salasanasi, vaan pääset vaihtamaan salasanan kirjautumalla ensin ammattiopiston tietokoneelle, painamalla sitten **Ctrl-Alt-Delete** -näppäinyhdistelmää ja valitsemalla "**Vaihda salasanaa**".

Unohtuneen salasanan voi resetoida käyttämällä salasanaportaalia, joka löytyy osoitteesta:

## salasana.inlive.fi

**Huom!** Salasanaportaali toimii vain Live-säätiön toimistoverkkoon liitetyillä tietokoneilla. Unohtuneen salasanan vaihto voidaan tehdä esim. opettajan tai ohjaajan avustuksella.

Salasanaportaalin kautta voi resetoida salasanan, jota käytetään seuraavissa palveluissa:

- Ammattiopiston tietokoneille kirjautuminen
- Office 365 (sähköposti ja OneDrive)
- Google for Education
- Adobe Creative Cloud
- 1. Mene selaimella osoitteeseen **salasana.inlive.fi**, kirjoita käyttäjätunnuksesi ja valitse "Hae". (Käyttäjätunnus muodostuu OP-etuliitteestä ja nimikirjaimista, esim. Mikko Mallikas = OPMikMal)

| lf Service                  | Service Password Reset                                                          |  |  |
|-----------------------------|---------------------------------------------------------------------------------|--|--|
| Unohtun<br>Mikäli olet unol | U <b>t salasana</b><br>tanut salasanasi, seuraa valintoja vaihtaaksesi salasana |  |  |
| Username*                   | מוות שמוששותשה, שכוומם עמווותקם עמותממגשבהו שמוששות                             |  |  |

2. Anna henkilötunnuksesi (HETU) ja valitse "Tarkista vastaukset".

| Self Service Password Reset |                                                                                                   |  |  |  |  |  |
|-----------------------------|---------------------------------------------------------------------------------------------------|--|--|--|--|--|
|                             |                                                                                                   |  |  |  |  |  |
|                             | Unohtunut salasana                                                                                |  |  |  |  |  |
|                             | Vastaa seuraaviin kysymyksiin. Kun vastaat kysymyksiin oikein voit vaihtaa unohtuneen salasanasi. |  |  |  |  |  |
|                             | HETU                                                                                              |  |  |  |  |  |
|                             | Henkilötunnus                                                                                     |  |  |  |  |  |
|                             | 010188-0371                                                                                       |  |  |  |  |  |
|                             | Tarkista vastaukset Peruuta                                                                       |  |  |  |  |  |

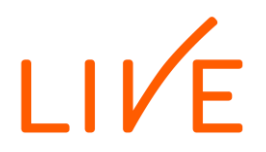

1.2.2022

3. Tämän jälkeen pääset syöttämään itsellesi uuden salasanan. Huomioi salasanan minimivaatimukset. Uusi salasana syötetään kahteen kertaan, valitse lopuksi "Vaihda salasana".

| Ole hyvä ja vaihda sala<br>salasanasi paperille pid<br>Salasanassa huor<br>Pituuden pitää olla<br>Pitää sisältää väh<br>Pitää sisältää väh                                                                                                    | sanasi. Kirjoita uus<br>ä se hyvässä talle:<br>nioidaan isot ja pien<br>a vähintään 8 merkk | si salasana ja paina Vaihd<br>ssa. Uuden salasanan tule<br>iet kirjaimet. | a salasana - nappulaa. Jos kirjoitat<br>ee täyttää seuraavat ehdot: |  |
|----------------------------------------------------------------------------------------------------|---------------------------------------------------------------------------------------------|---------------------------------------------------------------------------|---------------------------------------------------------------------|--|
| <ul> <li>Salasanassa huor</li> <li>Pituuden pitää olla</li> <li>Pitää sisältää vähi</li> <li>Pitää sisältää vähi</li> </ul>                                                                                                    | nioidaan isot ja pien<br>a vähintään 8 merkk                                                | iet kirjaimet.                                                            |                                                                     |  |
| <ul> <li>Salasanassa huomioidaan isot ja pienet kirjaimet.</li> <li>Pituuden pitää olla vähintään 8 merkkiä.</li> <li>Pitää sisältää vähintään 1 numeroa.</li> <li>Pitää sisältää vähintään 1 pientä kirjainta.</li> <li>Pitää sisältää vähintään 1 isoa kirjainta.</li> </ul> |                                                                                             |                                                                           |                                                                     |  |
| Uusi salasana on hyväks                                                                                                    | sytty, klikkaa Vaihda                                                                       | salasana - nappulaa jatkaal                                               | ksesi                                                               |  |
| ••••••                                                                                                    | L+                                                                                          | ۲                                                                         | Vahvuus: Vahva                                                      |  |

4. Odota hetki, kun järjestelmä tekee salasananvaihtoa. Kun salasananvaihto on tehty, saat ilmoituksen ja voit sulkea selainikkunan.

| Self Service Password Reset                             |                                                                  |  |
|---------------------------------------------------------|------------------------------------------------------------------|--|
| <b>Odota hetki</b><br>Salasanaa vaihdetaan. Odota hetki | Self Service Password Reset                                      |  |
|                                                         | <b>Onnistui</b><br>Salasana on vaihdettu onnistuneesti.<br>Jatka |  |